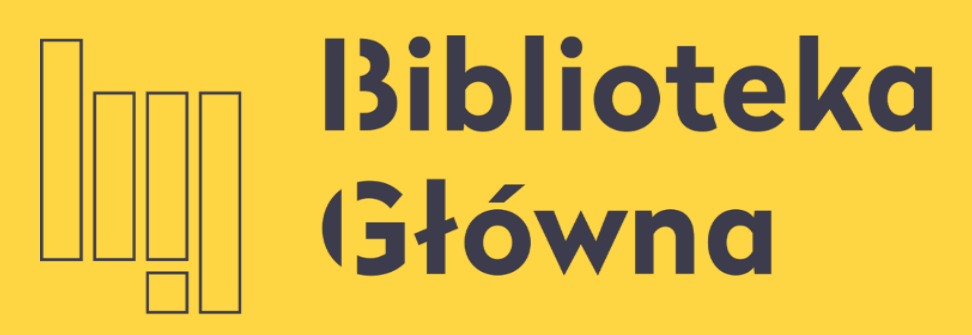

POLITECHNIKA WARSZAWSKA

# Konto biblioteczne

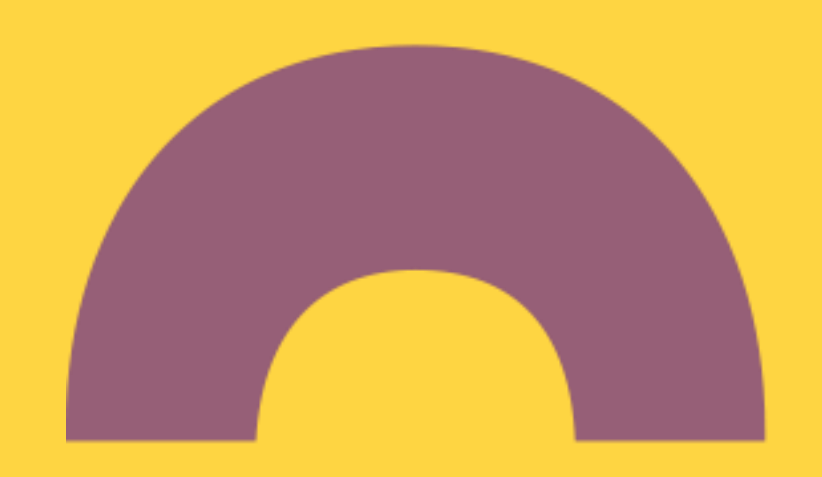

Rejestracja wypożyczenia/zwrotu odbywa się w bibliotecznym systemie komputerowym, co umożliwia samodzielną kontrolę konta bibliotecznego

Po zalogowaniu się masz bieżący dostęp do informacji o stanie swojego konta bibliotecznego, w tym o:

- aktualnych wypożyczeniach, zamówieniach i rezerwacjach
  - naliczonych opłatach za niedotrzymanie terminu zwrotu

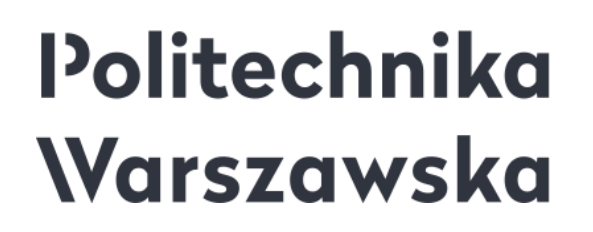

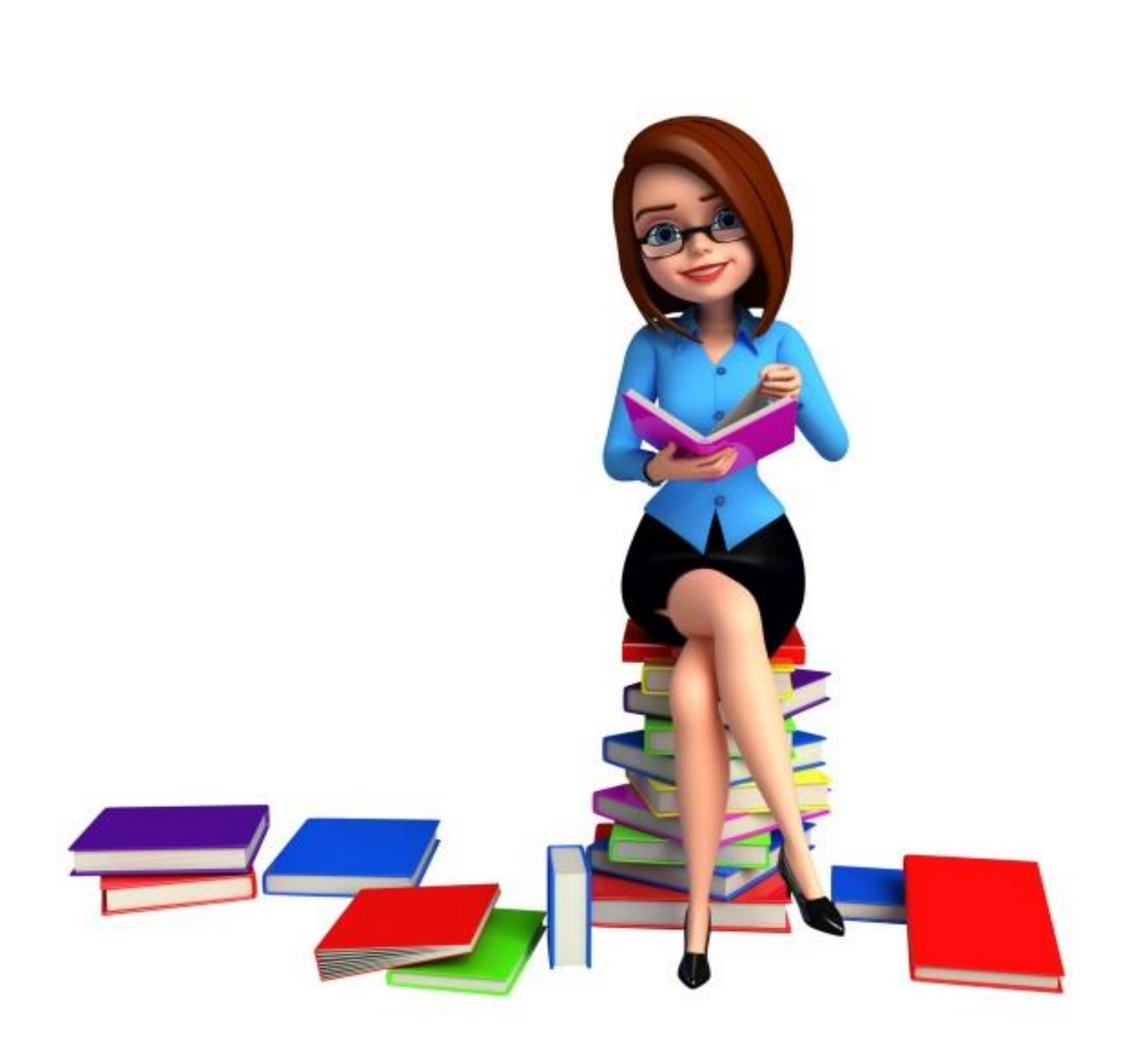

Rejestracja wypożyczenia/zwrotu odbywa się w bibliotecznym systemie komputerowym, co umożliwia samodzielną kontrolę konta bibliotecznego

Po zalogowaniu się masz bieżący dostęp do informacji o stanie swojego konta bibliotecznego, w tym o:

- aktualnych wypożyczeniach, zamówieniach i rezerwacjach
- naliczonych opłatach za niedotrzymanie terminu zwrotu

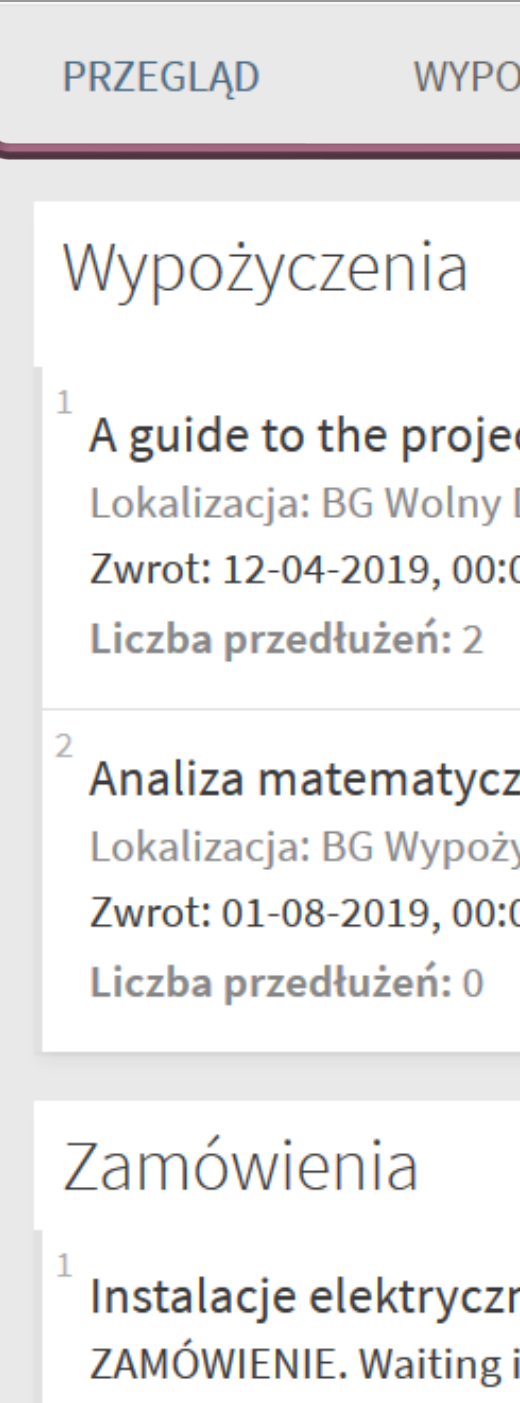

Miejsce odbioru: ML St

Rysunek techniczny ZAMÓWIENIE. On hold Miejsce odbioru: ML St

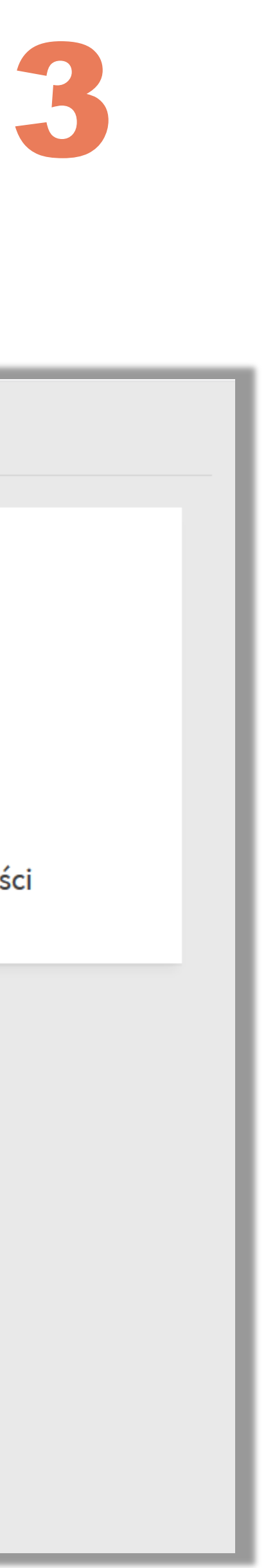

| OŻYCZENIA ZAMÓW                                                       | IENIA OPŁATY BLOKADY I KOM                                                                                                    | UNIKATY DANE OSOBOWE             |
|-----------------------------------------------------------------------|----------------------------------------------------------------------------------------------------|----------------------------------|
| PRZEDŁUŻ<br>WSZYSTKO                                                  | Opłaty<br><i>Saldo opłat: -2,40</i>                                                                                                    | Blokady i komunikaty             |
| ect management b<br>Dostęp<br>:00                                     | <ul> <li><sup>1</sup> Przetrzymanie</li> <li>Scrum i nie tylko : teoria i praktyka w m</li> <li>Debet (1.20)</li> <li>Data utworzenia opłaty: 10-04-2018</li> </ul> | neto                             |
| z <b>na w zadaniach</b><br>życzalnia Studencka<br>:00                 | <sup>2</sup> Przetrzymanie<br>Testowanie w procesie Scrum : przewo                                                                                                  | Brak blokad i wiadomości<br>dnik |
|                                                                       | Debet (1.20)<br>Data utworzenia opłaty: 10-04-2018                                                                                                    |                                  |
| <b>ne w budynkach</b><br>in position 1 in queu<br>tudent Lending Room | Zapłać online                                                                                                    |                                  |
| <b>y maszynowy / Tad…</b><br>d until: 08/04/19<br>tudent Lending Room |                                                                                                    |                                  |
|                                                                       |                                                                                                    |                                  |

# Zakładka Wypożyczenia

W zakładce **Wypożyczenia** sprawdzisz jakie książki masz na koncie, kiedy musisz je zwrócić oraz uzyskasz informację o ewentualnej opłacie za niedotrzymanie terminu zwrotu książki

| <   | PRZE                            |
|-----|---------------------------------|
| Akt | tywne wypoż                     |
|     |                                 |
| 1   | A guide to<br>Lokalizacja       |
| 2   | <b>Analiza m</b><br>Lokalizacja |

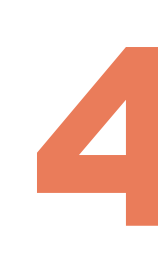

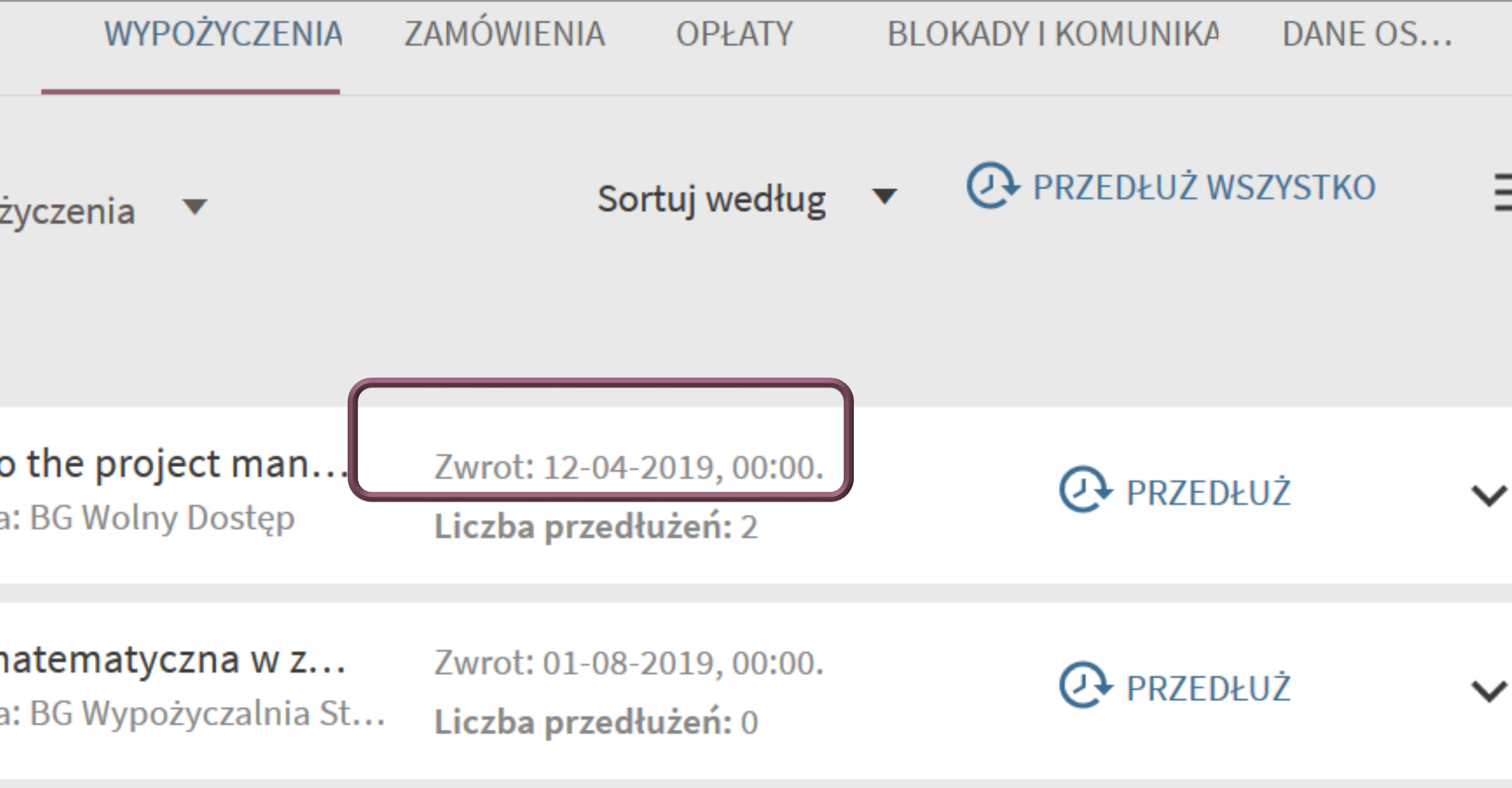

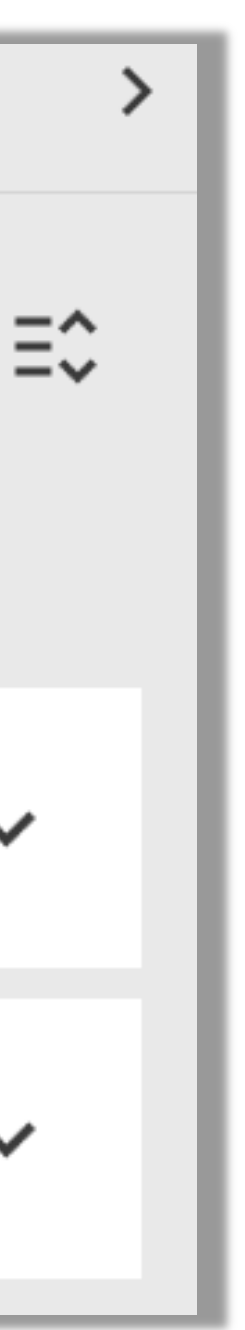

# Zakładka Wypożyczenia

W zakładce Wypożyczenia możesz również samodzielnie przedłużać (prolongować) książki

Żeby przedłużyć termin zwrotu wypożyczonej książki kliknij Przedłuż

zarejestrowane

System pozwoli na prolongatę (przedłużenie terminu zwrotu) o ile:

nie upłynął termin zwrotu książki

- nie została ona zamówiona przez innego użytkownika oraz
  - twoje konto nie jest zablokowane przez przetrzymanie innych książek

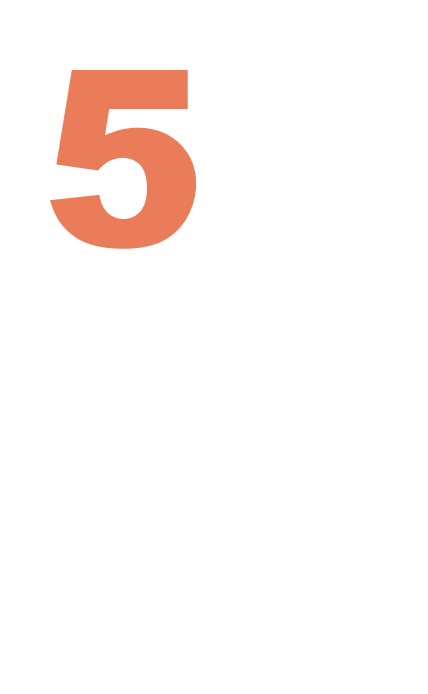

- Jeśli system pozwolił na przedłużenie terminu zwrotu danej pozycji, wówczas zobaczysz komunikat Przedłużenie

| RZE                        | WYPOŻYCZENIA                            | ZAMÓWIENIA                     | OPŁATY                           | BLO | KADY I KOMUNIKA | DANE OS |    |
|----------------------------|-----------------------------------------|--------------------------------|----------------------------------|-----|-----------------|---------|----|
| e wypożycz                 | enia 🔻                                  | So                             | rtuj według                      | •   |                 | ZYSTKO  | Ξ( |
| uide to th<br>alizacja: BG | <b>e project man</b><br>Wolny Dostęp    | Zwrot: 12-04-<br>Liczba przedł | 2019, 00:00.<br><b>lużeń:</b> 2  |     | PRZEDŁU         | JŻ      | ~  |
| aliza mate<br>alizacja: BG | <b>matyczna w z</b><br>Wypożyczalnia St | Zwrot: 01-08-<br>Liczba przedł | 2019, 00:00.<br>ł <b>użeń:</b> 0 |     | PRZEDŁU         | JŻ      | ~  |

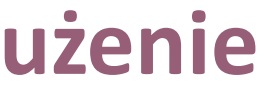

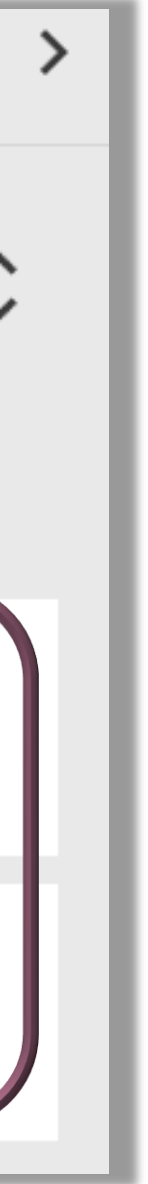

# Zakładka Wypożyczenia

Jeśli nie zwróciłeś książki w terminie system nalicza opłatę za przetrzymaną książkę (30 gr/dzień)

Jeśli książki są na koncie, opłata jest widoczna przy wypożyczonych egzemplarzach w zakładce **Wypożyczenia** i codziennie powiększa się

- Opłatę za przetrzymane (ale jeszcze niezwrócone) książki należy uiścić online, za pomocą PayU.
- Po dokonaniu opłaty masz 3 dni na oddanie książki lub przedłużenie terminu zwrotu (o ile nikt inny nie ustawił się do tej publikacji w kolejce).Po tym czasie opłata będzie naliczana ponownie!

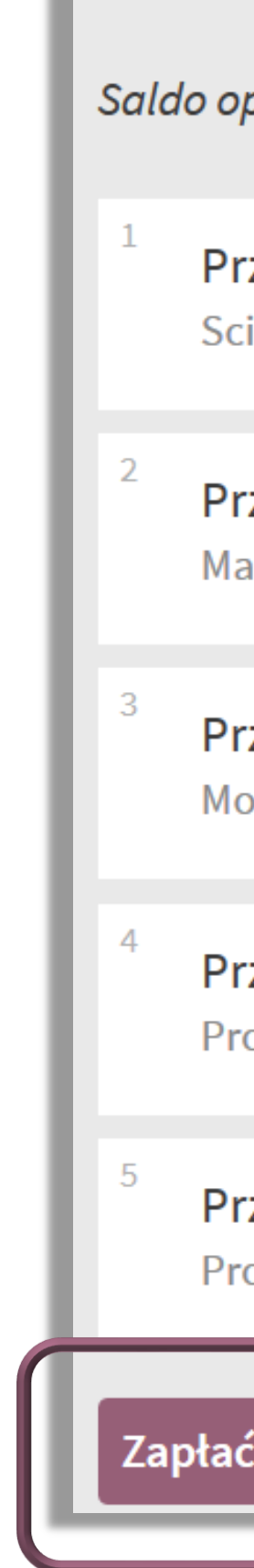

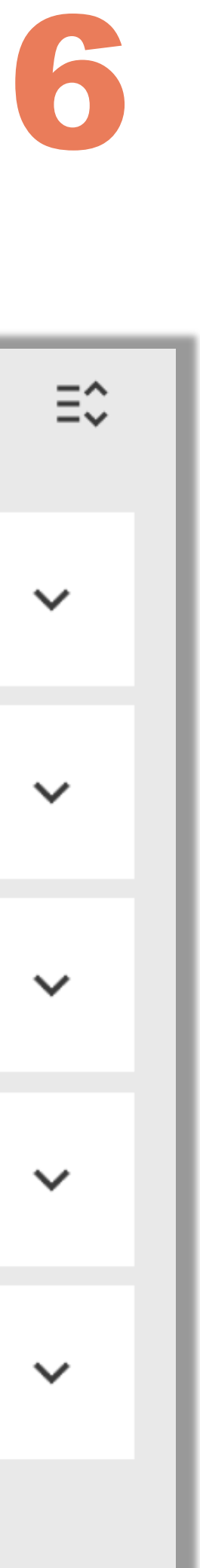

| płat: -193,20                                                              | Sortuj według Najnowsze                                    | • | Ξ; |
|----------------------------------------------------------------------------|------------------------------------------------------------|---|----|
| r <b>zetrzymanie</b><br>ziences et batiment : la demarche scientifique a…  | <b>Debet (57.60)</b><br>Data utworzenia opłaty: 13-03-2017 |   | ~  |
| r <b>zetrzymanie</b><br>ateriały konstrukcyjne w budowie maszyn / And…     | <b>Debet (63.90)</b><br>Data utworzenia opłaty: 02-01-2017 |   | ~  |
| r <b>zetrzymanie</b><br>odelowanie matematyczne roboczego cyklu sil…       | <b>Debet (63.90)</b><br>Data utworzenia opłaty: 02-01-2017 |   | ~  |
| r <b>zetrzymanie</b><br>obabilités et potentiel. Chapitres 9 à 11 / Claud… | <b>Debet (3.90)</b><br>Data utworzenia opłaty: 21-06-2016  |   | ~  |
| r <b>zetrzymanie</b><br>obabilités et potentiel. Chapitres 5 à 8, Théorie  | <b>Debet (3.90)</b><br>Data utworzenia opłaty: 21-06-2016  |   | ~  |
| ć online                                                                   |                                                            |   |    |

# Zakładka Opłaty

Przetrzymanie książki powoduje brak możliwości zamawiania i wypożyczania książek oraz naliczanie opłaty

- Jeśli książki zostaną zwrócone ostateczna opłata pojawi się w zakładce **Opłaty** 
  - Po zwrocie przetrzymanej książki, jeśli opłata nie przekroczy 5 zł możesz zamawiać i wypożyczać kolejne książki
  - Opłata powyżej 5 zł blokuje konto
  - Wpłat możesz dokonywać za pomocą elektronicznego systemu płatności (karta kredytowa, przelew online, wydrukowanie formularza zapłaty)

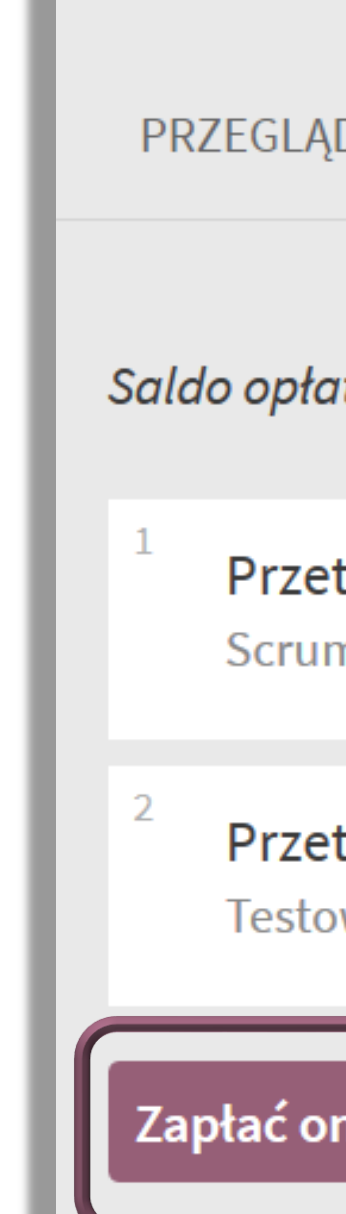

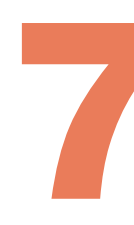

| D                           | WYPOŻYCZENIA                             | ZAMÓWIENIA     | OPŁATY                                   | BLOKADY I KOMUNIKATY | DANE OSOE |
|-----------------------------|------------------------------------------|----------------|------------------------------------------|----------------------|-----------|
| nt: -2,40                   |                                          |                |                                          | Sortuj według Najnow | sze 🔻     |
| <b>trzyma</b><br>n i nie ty | <b>nie</b><br>ylko : teoria i praktyka w | metodach A     | <b>Debet (1.20)</b><br>Data utworzenia o | opłaty: 10-04-2018   |           |
| <b>trzyma</b><br>wanie w    | <b>nie</b><br>/ procesie Scrum : przev   | vodnik po zar… | <b>Debet (1.20)</b><br>Data utworzenia o | opłaty: 10-04-2018   | ,         |
| nline                       |                                          |                |                                          |                      |           |

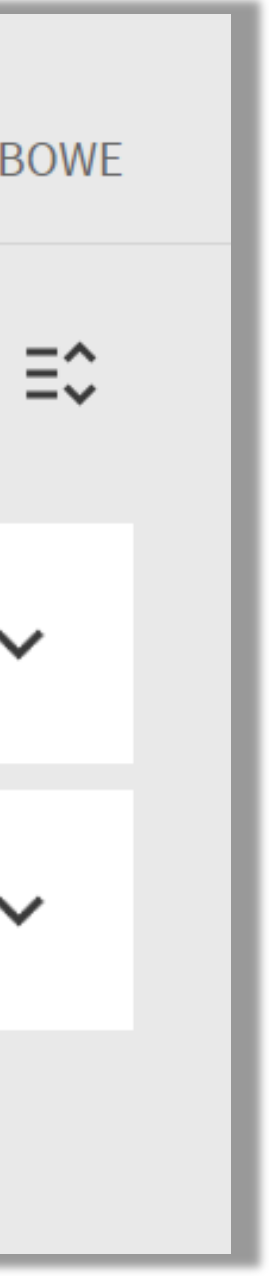

### Zakładka Zamówienia

#### W zakładce Zamówienia zobaczysz:

- listę książek, na które złożyłeś zamówienia oraz statusy tych zamówień
- listę książek, do których ustawiłeś się w kolejce

| <> | Moje kon                | to    |
|----|-------------------------|-------|
|    | PRZEGLĄD                | W     |
|    | Liczba zamówie          | ń: 3  |
|    | <sup>1</sup> Badania r  | nad e |
|    | <sup>2</sup> Instalacje | elek  |
|    | <sup>3</sup> Rysunek t  | echr  |

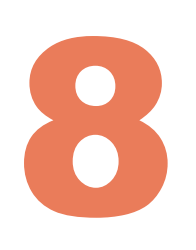

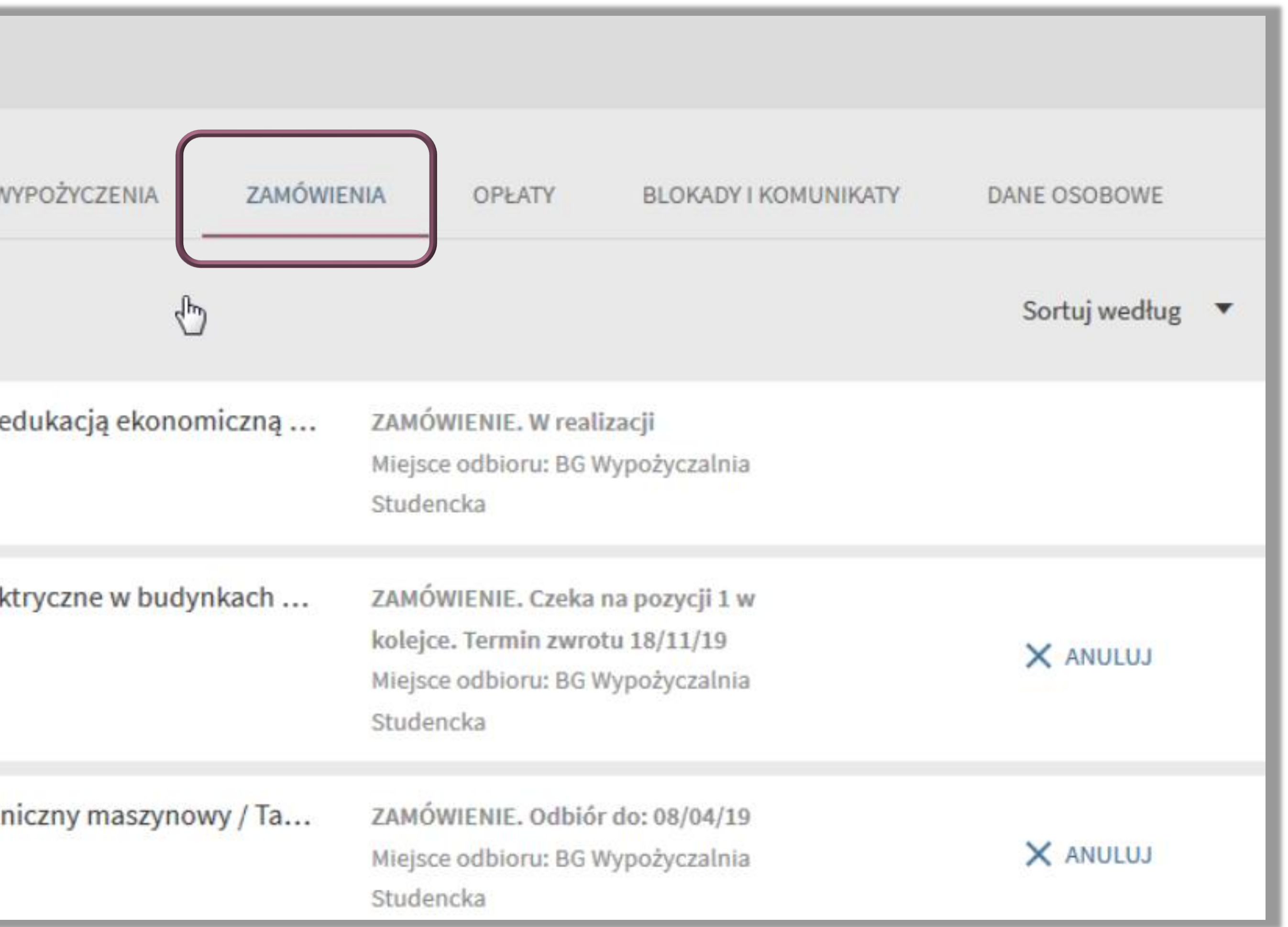

### Zakładka Zamówienia

W zakładce **Zamówienia** dowiesz się, czy zamówione przez ciebie książki są już gotowe do odbioru

- Status W realizacji oznacza, że zamówiona książka nie została jeszcze przyniesiona z magazynu (przybliżony czas realizacji zamówienia to ok. 20 min)
  - Kiedy zamówienie będzie gotowe do pojawi się informacja do kiedy powinieneś odebrać książki (tak jak w przypadku pozycji nr 3)

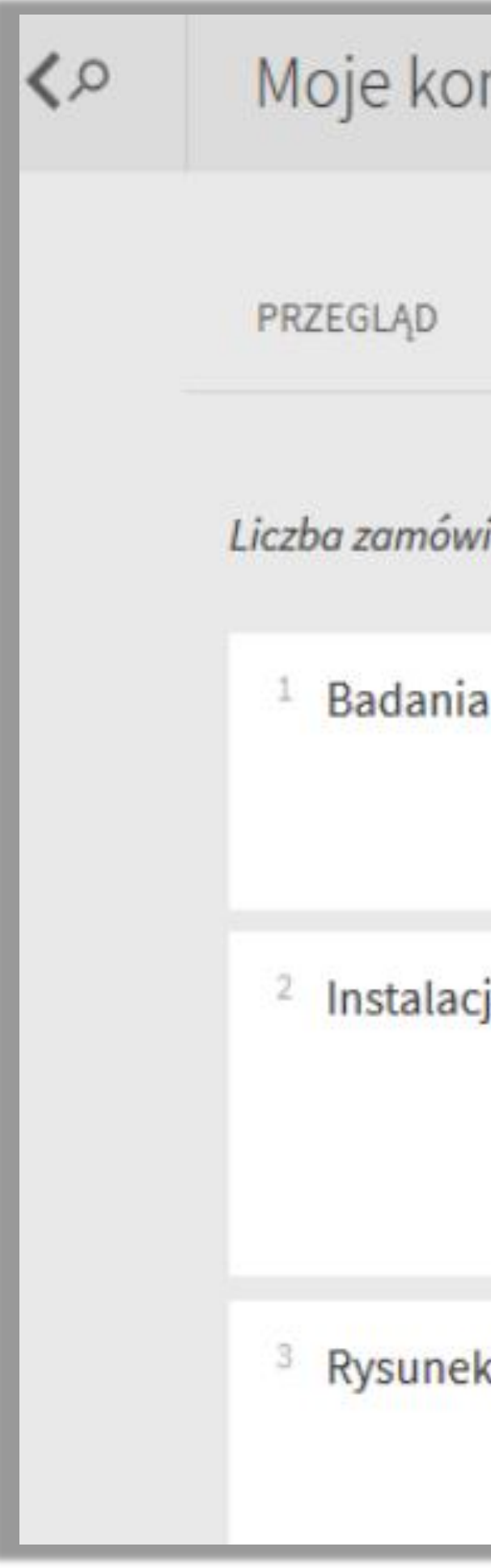

Politechnika Warszawska

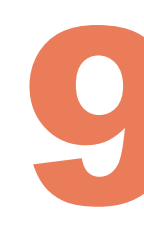

| nto                         |                                                                                                    |            |
|-----------------------------|----------------------------------------------------------------------------------------------------|------------|
| WYPOŻYCZENIA ZAMÓWIEI       | NIA OPŁATY BLOKADY I KOMUNIKATY                                                                                       | DANE OSOBO |
| ień: 3                      |                                                                                                    | Sortuj we  |
| a nad edukacją ekonomiczną  | ZAMÓWIENIE. W realizacji<br>Miejsce odbioru: BG Wypożyczalnia<br>Studencka                                            |            |
| je elektryczne w budynkach  | ZAMÓWIENIE. Czeka na pozycji 1 w<br>kolejce. Termin zwrotu 18/11/19<br>Miejsce odbioru: BG Wypożyczalnia<br>Studencka | × ANULU    |
| k techniczny maszynowy / Ta | ZAMÓWIENIE. Odbiór do: 08/04/19<br>Miejsce odbioru: BG Wypożyczalnia<br>Studencka                                     | × ANULU    |

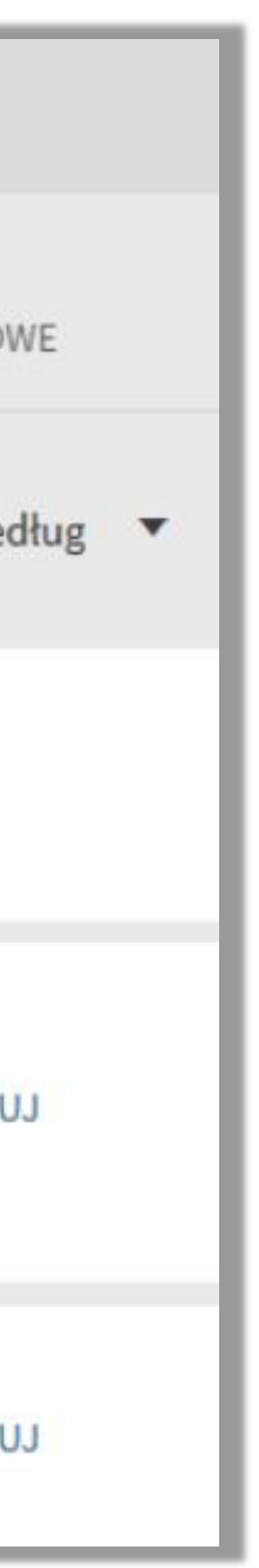

### Zakładka Zamówienia

W zakładce Zamówienia pojawi się również informacja o tym, że czekasz na jakąś książkę w kolejce. Podany obok termin zwrotu informuje, kiedy książka powinna być zwrócona do biblioteki

| <b>&lt;</b> > | Moje konto                      |
|---------------|---------------------------------|
|               | PRZEGLĄD V                      |
|               | <mark>Liczba zamówień: 3</mark> |
|               | <sup>1</sup> Badania nad        |
|               | <sup>2</sup> Instalacje ele     |
|               | <sup>3</sup> Rysunek tech       |

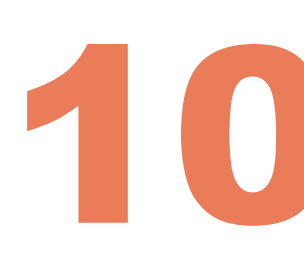

| VYPOŻYCZENIA     | ZAMÓWIENIA                    | OPŁATY                                                               | BLOKADY I KOMUNIKATY                            | DANE OSOBOW |
|------------------|-------------------------------|----------------------------------------------------------------------|-------------------------------------------------|-------------|
| J.               |                               |                                                                      |                                                 | Sortuj wed  |
| edukacją ekonom  | niczną ZAM<br>Mie<br>Stu      | IÓWIENIE. W real<br>jsce odbioru: BG \<br>dencka                     | l <mark>izacji</mark><br>Wypożyczalnia          |             |
| ktryczne w budyn | kach ZAN<br>kol<br>Mie<br>Stu | dÓWIENIE. Czeka<br>ejce. Termin zwro<br>jsce odbioru: BG V<br>dencka | na pozycji 1 w<br>otu 18/11/19<br>Wypożyczalnia | × ANULUJ    |
| niczny maszynow  | ry / Ta ZAM<br>Mie<br>Stu     | IÓWIENIE. Odbió<br>jsce odbioru: BG \<br>dencka                      | or do: 08/04/19<br>Wypożyczalnia                | × ANULUJ    |

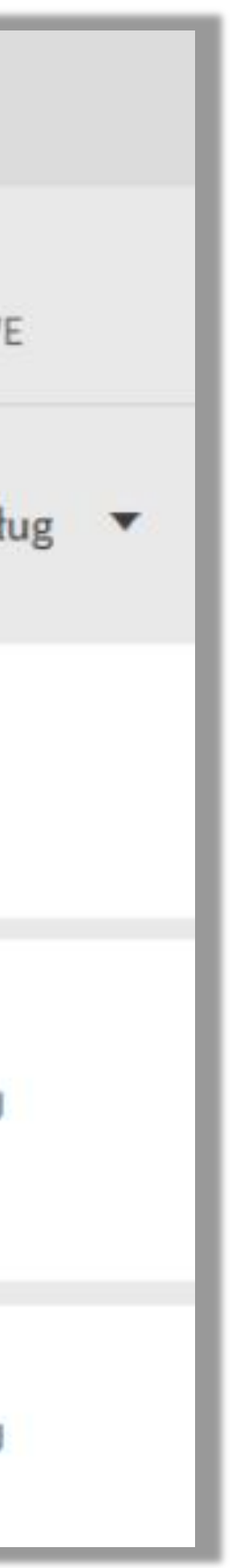

W zakładce **Zamówienia** pojawi się również informacja o tym, że czekasz na jakąś książkę w kolejce. Podany obok termin zwrotu informuje, kiedy książka powinna być zwrócona do biblioteki

| ۹ <b>&gt;</b> | Moje kon                | ito                  |
|---------------|-------------------------|----------------------|
|               | PRZEGLĄD                | V                    |
|               | Liczba zamówie          | eń: 3                |
|               | <sup>1</sup> Badania    | nad e                |
|               | <sup>2</sup> Instalacje | e <mark>el</mark> el |
|               | <sup>3</sup> Rysunek    | tech                 |

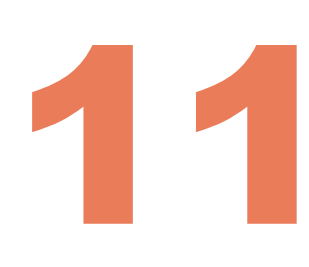

| /YPOŻYCZENIA    | ZAMÓWIENIA                     | OPŁATY                                                               | BLOKADY I KOMUNIKATY                            | DANE OSOBOW |
|-----------------|--------------------------------|----------------------------------------------------------------------|-------------------------------------------------|-------------|
| Ф               |                                |                                                                      |                                                 | Sortuj wedł |
| edukacją ekonom | niczną ZAM<br>Mie<br>Stu       | IÓWIENIE. W real<br>jsce odbioru: BG \<br>dencka                     | <mark>izacji</mark><br>Wypożyczalnia            |             |
| dryczne w budyn | ikach ZAN<br>kol<br>Mie<br>Stu | IÓWIENIE. Czeka<br>ejce. Termin zwro<br>jsce odbioru: BG V<br>dencka | na pozycji 1 w<br>otu 18/11/19<br>Wypożyczalnia | X ANULUJ    |
| niczny maszynow | vy / Ta ZAM<br>Mie<br>Stu      | IÓWIENIE. Odbió<br>jsce odbioru: BG V<br>dencka                      | r do: 08/04/19<br>Wypożyczalnia                 | × ANULUJ    |

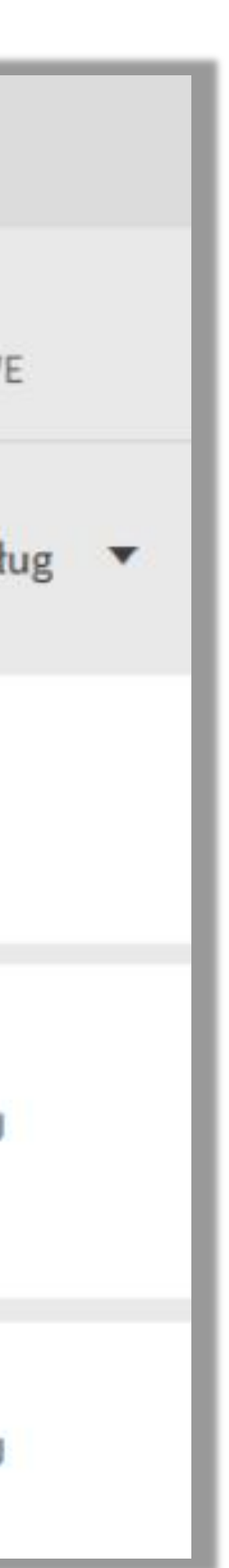

### Możesz zmienić swoje hasło w zakładce Dane Osobowe

| Moje konto                                                                                                    |                                                                                                    |                      |
|----------------------------------------------------------------------------------------------------|----------------------------------------------------------------------------------------------------|----------------------|
| PRZEGLĄD WYPOŻYCZENIA ZAMÓWI                                                                                                    | IENIA OPŁATY BLOKADY I KOMUNIKATY                                                                                                    | DANE OSOBOWE         |
| <ul> <li>Wypożyczenia</li> <li>PRZEDŁUŻ<br/>WSZYSTKO</li> <li>A guide to the project management b<br/>Lokalizacja: BG Wolny Dostęp<br/>Zwrot: 24-04-2019, 00:00</li> <li>Liczba przedłużeń: 3</li> <li>Analiza matematyczna w zadaniach<br/>Lokalizacja: BG Wypożyczalnia Studencka</li> </ul> | Opłaty<br>Saldo opłat: -2,40<br><sup>1</sup> Przetrzymanie<br>Scrum i nie tylko : teoria i praktyka w meto<br>Debet (1.20)<br>Data utworzenia opłaty: 10-04-2018<br><sup>2</sup> Przetrzymanie<br>Testowanie w procesie Scrum : przewodnik | Blokady i komunikaty |
| Zwrot: 19-08-2019, 00:00<br>Liczba przedłużeń: 1                                                                                                    | Debet (1.20)<br>Data utworzenia opłaty: 10-04-2018                                                                                                    |                      |
| Zamówienia<br><sup>1</sup> Instalacje elektryczne w budynkach                                                                                                    | Zapłać online                                                                                                    |                      |

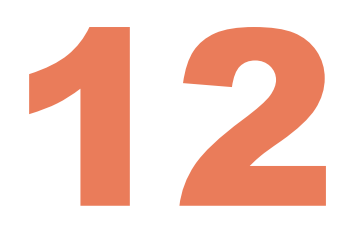